## GOLFSTART

# Stappenplan Clubprofiel aanmaken

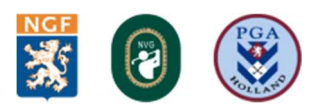

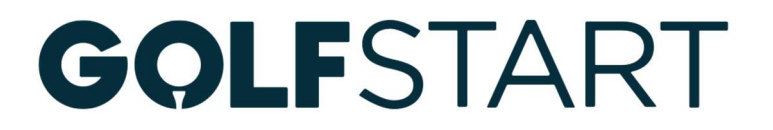

Wat leuk dat je meedoet met Golfstart,

Om zichtbaar te zijn met je Golfstart op <u>www.clubprofiel.nl/golfstart</u> moet je een Clubprofiel aanmaken en je club/baan-gegevens invullen. Als je naar <u>www.clubprofiel.nl/golfstart</u> gaat en je volgt onderstaand stappenplan, ben je zo klaar en kan je daarna je Golfstart cursus(sen) aanmaken.

#### STAPPENPLAN

- Stap 1 : Log in met jouw sportprofiel
- Stap 2 : Geef toestemming
- Stap 3 : Voeg jouw club toe
- Stap 4 : Bewerk jouw gegevens
- Stap 5 : Gebruik jouw nieuwe Clubprofiel

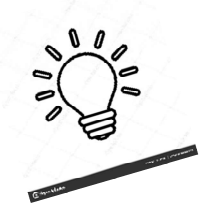

Tip: Met jouw Clubprofiel kan je nog veel meer dan alleen lespakketten toevoegen. Ook hebben we speciale downloads met promotiemateriaal en handleidingen gemaakt die je helpen om jouw Golfstart in de spotlights te zetten!

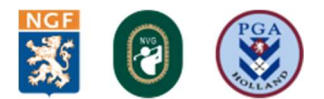

## GOLFSTART

## **STAP 1 | Log in met jouw sportprofiel**

Op de homepagina <u>www.clubprofiel.nl/golfstart</u> staan een aantal oranje knoppen.

Klik om te beginnen op 'Clubprofiel aanmaken'. Op de volgende pagina krijg je de

| aanmaken'.                          | Leuk dat je een Clubprofiel aan                                                                                                    |
|-------------------------------------|----------------------------------------------------------------------------------------------------|
| Op de volgende pagina krijg je de   | wilt maken!                                                                                                    |
| vraag om een nieuw sportprofiel aan | Je Clubprofiel maak je aan vis je persoonlijke Sportprofiel.                                                                                                    |
| te maken of hiermee in te loggen.   | i neu je nug geni ugu upunen maak ueze uai nensi kaal                                                                                                    |
| Heb je nog geen Sportprofiel? Maak  | Inleggen Sportprofel aanmaken                                                                                                    |
| deze dan aan en kom dan terug naar  |                                                                                                    |
| deze handleiding.                   |                                                                                                    |
|                                     | De verseleler van is stern Caseter Eil                                                                                                    |
|                                     | De voordelen van je eigen Sportprofiel                                                                                                    |
|                                     | Met en Spatisztielle heb provi provonijes voorkeuren en je sporten e interneten op<br>elen plek verzameld, se getrukk bet Sportprofet om in te leggen op een groot aantal<br>sportwendees                                                                                                  |
|                                     | De extrai's van het Sportprofiel<br>- Je gegewent zijn alvast ingevald als je een sport of sportplab bij pu in de buurt witt                                                                                                    |
|                                     |                                                                                                    |
|                                     | <ul> <li>- Je bert att gilt all center og of kongter in inder kongter att som make.</li> <li>- Je bert att gilt all an erekte og of kongter in kele (portychtelse svala abomstensten op<br/>spor ligbet miller, sportøvert-klukels en rondleidingen op løppenforeturn Papendal.</li> </ul> |
|                                     | Sportprofile maken                                                                                                    |
|                                     |                                                                                                    |
|                                     |                                                                                                    |

Heb je een Sportprofiel aangemaakt,

of had je er al een, klik dan op 'Clubprofiel aanmaken'.

## STAP 2 | Zoek jouw golfclub-baan

Scroll naar beneden tot je 'Naam van je sportclub' ziet staan. Typ hier de naam van je golfclub of-baan in, wacht even tot het systeem hem gevonden heeft en klik dan achter de naam van jouw golfclub of-baan op 'Selecteer deze club'. Scroll vervolgens weer naar beneden en vink 'ik mag deze sportclub bewerken' aan'.

| Naam van je Sportclub                                                                                                    |
|----------------------------------------------------------------------------------------------------|
| Vul hieronder de naam van je sportclub in en check of deze al op de kaart staat.                                                                                                    |
| Sportcliud                                                                                                    |
| We hebben aan de hand van de ingevoerde naam je sportclub niet kunnen vinden. Controleer of je club wellicht met een andere spelling wel wordt gevonden. Door je<br>club toe te voegen, zet je je club op de kaart! |
| Mijn club toch toevoegen                                                                                                    |

Is er al een beheerder voor jouw golfclub of-baan op Clubprofiel? Dan krijg je de optie om de huidige beheerder te vragen of je medebeheerder mag worden. Zo voorkomen we dubbele clubprofielen en dat er door verschillende personen op dezelfde golfbaan lespakketten aangemaakt gaan worden. (bijv. professional en een vrijwilliger van de club).

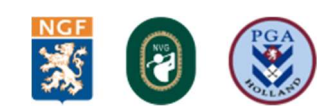

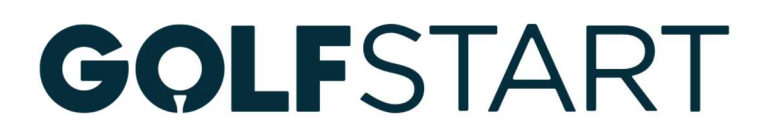

## **STAP 3 | Bewerk jouw gegevens**

Deze stap bestaat uit vijf onderdelen:

- 1. Mijn club
- 2. Mijn locaties
- 3. Wat bied je aan?
- 4. Hoe is je club te bereiken?
- 5. Contactpersoon

#### 1. MIJN CLUB

**KVK naam en nummer**: Bij KVK naam vul je in hoe jouw club geregistreerd staat bij de Kamer van Koophandel. Als het goed is vult het systeem automatisch al de KVKnaam in die bekend is.

Zo niet, dan zal je zelf de naam en het KVK-nummer moeten invullen.

**Clubnaam**: Hoe heet jouw golfclub voor alle bezoekers op sport.nl en straks voor Golfstart? Hier vul je (in de meeste gevallen) gewoon jouw golfclubnaam in.

**Algemene beschrijving**: Geef de bezoekers in twee of drie zinnen een goed beeld van jouw golfclub-of baan. Voor welke leeftijden/doelgroepen? En waarom is jouw golfclub -of baan de beste in de hele regio? Dat soort dingen.

**Lespakkettenaanbod**: Welke lespakketten biedt jouw club aan? Dan komt jouw club bij de juiste filters te staan op onze platformen. En je kan meerdere lespakketten toevoegen!

**Sportbond**: Ben je verbonden aan de NGF? Dan voeg je deze op dezelfde manier toe als je hebt gedaan bij de vorige stap (sportaanbod).

**Logo, header en overige foto's**: Hier kan je jouw golfclub-of baan een gezicht geven. Voor het logo adviseren we dat je een vierkante afbeelding upload. Dan ziet hij er het beste uit voor alle bezoekers. De header foto mag je (bij voorkeur) uploaden als rechthoek. Wat je kan laten zien? Wat dacht je bijvoorbeeld van een foto van jouw kantine of een foto van alle leden tijdens een lespakket.

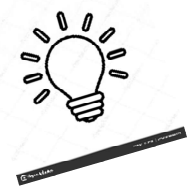

TIP: Voeg meer foto's toe. Dit is niet verplicht, maar kan bezoekers een beter beeld geven van jouw golfclub- of baan. Hier kan je bijvoorbeeld foto's van een les, clinic, toernooi of evenement toevoegen.

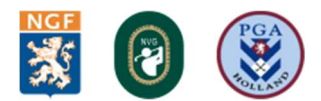

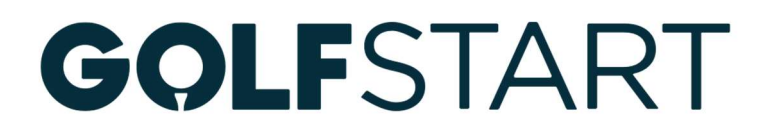

#### 2. MIJN LOCATIES

**Hoofdlocatie** Dit is het adres waarop jouw golfclub is gevestigd. Staat jouw locatie daar niet tussen? Dan kan je deze handmatig toevoegen door op de blauwe knop 'Zelf een locatie toevoegen' te klikken. Is jouw hoofdlocatie ook gelijk de trainingslocatie van de golfclub? Dan vink je die optie bij deze stap gelijk aan en ga je verder naar 'hoeveel leden heeft jouw club'.

**Trainingslocatie(s)** Als je bij de vorige stap hebt aangegeven dat jouw hoofdlocatie ook een trainingslocatie is staat deze hier gelijk in de lijst. Je kan dan indien nodig nog extra trainingslocaties toevoegen. Om een nieuwe trainingslocatie toe te voegen voer je eerste de naam van de locatie in. Het systeem kijkt dan of deze locatie al bekend is. Is dit zo? Dan klik je op de juiste naam. Is dit nog niet zo? Dan klik je op 'zelf een locatie toevoegen'.

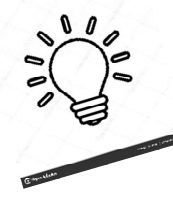

Tip: Voeg je zelf een locatie toe? Vergeet dan niet de gele marker in het kaartje op de juiste plek te zetten!

#### Mijn locaties

#### Hoofdlocatie \*

Op welk adres is jullie sportclub gevestigd?

Westerveldsestraat - Westerveldsestraat 26 - Arnhem

Mijn hoofdlocatie is ook een trainingslocatie

Staat de sportlocatie van je club er niet bij, voeg dan zelf de locatie toe.

+ Zelf een locatie toevoegen

#### Trainingslocatie(s) \*

Waar worden de trainingen van je club gehouden? Is dit op een ander adres dan de hoofdlocatie? Klik dan op 'Zoek een locatie' en selecteer jouw locatie uit de lijst. Heeft je club verschillende trainingslocaties, dan kun je die allemaal na elkaar toevoegen. Op Sportnl kunnen bezoekers zo op zoek gaan naar een trainingslocatie bij hen in de buurt.

| Sportpark Elden - Westerveldsestraat 26 - Arnhem<br>Voor inwoners van welke plaats is deze sportlocatie relevant? | Ê |
|----------------------------------------------------------------------------------------------------|---|
| Zoek een plaats                                                                                                   |   |
| Zoek een locatie                                                                                                  | • |
|                                                                                                    |   |

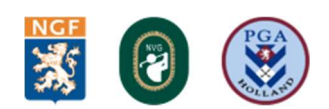

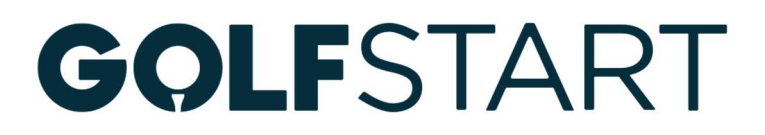

#### Zelf een locaties toevoegen

| Hoofdlocatie •   Op weik adres is jullie sportclub gevestigd?   Papenda    Edese Golfclub Papendal ARNHEM - Papendallaan 22 - Arnhem   Hotel Papendal - Papendallaan 3 - Arnhem   LAGENDUK Training (Arnhem) - Papendallaan 60 - Arnhem   NOCNSF Voorbeeld - Papendallaan 60 - Arnhem   Papendal - Papendallaan 50 - Arnhem   Papendal - Papendallaan 33 - Arnhem   Papendal - Papendallaan 50 - Arnhem   Papendal - Papendallaan 50 - Arnhem   Papendal - Papendallaan 33 - Arnhem   Vaar worden de trainingen van je club gehouden? Is dit op een ander adres dan de hoofdlocatie? Klik dan op 'Zoek een locatie' en selecteer jouw locatie uit de lijst.   Vaar worden de trainingesocaties, dan kun je die allemaal na elkaar toevoegen.  Zoek een locatie-  tit veld is verplicht taat de sportlocatie van je club er niet bij, voeg dan zelf de locatie toe.  2 Zalf een locatie toevoegen Loeveel leden heeft jouw club? •                                                                                                    | Mijn locatie's                                                 |                                                            |
|----------------------------------------------------------------------------------------------------|----------------------------------------------------------------|------------------------------------------------------------|
| Dp welk adres is julle sportclub gevestigd?     Papendal     Edese Golfclub Papendal ARNHEM - Papendallaan 22 - Arnhem   Hotel Papendal - Papendallaan 3 - Arnhem   LAGENDUK Training (Arnhem) - Papendallaan 60 - Arnhem   NOCNSF Voorbeeld - Papendallaan 60 - Arnhem   Papendal - Papendallaan 50 - Arnhem   Papendal - Papendallaan 33 - Arnhem   Papendal an - Papendallaan 33 - Arnhem   Waar worden de trainingen van je club gehouden? Is dit op een ander adres dan de hoofdlocatie? Klik dan op 'Zoek een locatie' en selecteer jouw locatie uit de lijst.   Zoek een locate                                                                                                    | Hoofdlocatie *                                                 |                                                            |
| Papendal         Edese Golfclub Papendal ARNHEM - Papendallaan 22 - Arnhem         Hotel Papendal - Papendallaan 3 - Arnhem         LAGEDNUK Training (Arnhem) - Papendallaan 60 - Arnhem         NOCNSF Voorbeeld - Papendallaan 50 - Arnhem         Papendalan - Papendallaan 50 - Arnhem         Papendalan - Papendallaan 50 - Arnhem         Papendalan - Papendallaan 50 - Arnhem         Papendalan - Papendallaan 50 - Arnhem         Papendalan - Papendallaan 50 - Arnhem         Vaar worden de trainingen van je club gehouden? Is dit op een ander adres dan de hoofdlocatie? Klik dan op 'Zoek een locatie' en selecteer jouw locatie uit de lijst.         Vaar worden de trainingeslocaties, dan kun je die allemaal na eikaar toevoegen.         Zoek een locate         It weld is werplicht         taat de sportlocatie van je club er niet bij, voeg dan zelf de locatie toe.         * Zalf een locatie toevoegen         Loeveel leden heeft jouw club? •                                                                                                    | Op welk adres is jullie sporte                                 | lub gevestigd?                                             |
| Edese Golfclub Papendal ARNHEM - Papendallaan 22 - Amtem         Hotel Papendal - Papendallaan 3 - Amtem         LAGENDUK Training (Amthem) - Papendallaan 60 - Amtem         NOCNSF Voorbeeld - Papendallaan 60 - Amtem         Papendal - Papendallaan 50 - Amtem         Papendal - Papendallaan 50 - Amtem         Papendallaan 50 - Amtem         Papendallaan - Papendallaan 33 - Amtem         Vaar worden de trainingen van je club gehouden? Is dit op een ander adres dan de hoofdlocatie? Klik dan op 'Zoek een locatie' en selecteer jouw locatie uit de lijst.         Veet een locatie.         Zoek een locatie.         It vekl is verplicht         Itaat de sportlocatie van je club er niet bij, voeg dan zelf de locatie toe.         + Zaff een locatie townegen         Loeveel leden heeft jouw club? •                                                                                                    | Papenda                                                        |                                                            |
| Hotel Papendal - Papendallaan 3 - Amhem LAGENDUK Training (Arnhem) - Papendallaan 60 - Arnhem NOCKSF Voorbeeld - Papendallaan 60 - Arnhem Papendal - Papendallaan 50 - Arnhem Papendal aan 50 - Arnhem Papendallaan 3 - Arnhem Waar worden de trainingen van je club gehouden? Is dit op een ander adres dan de hoofdlocatie? Klik dan op 'Zoek een locatie' en selecteer jouw locatie uit de lijst. teeft je club verschillende trainingslocaties, dan kun je die allemaal na elkaar toevoegen. Zoek een locate. It weld is werplicht taat de sportlocatie van je club er niet bij, voeg dan zelf de locatie toe. Loeveel leden heeft jouw club? •                                                                                                    | Edese Golfclub Papendal                                        | ARNHEM - Papendaliaan 22 - Amhem                           |
| LAGENDUK Training (Arnhem) - Papendallaan 60 - Arnhem NOCNSF Voorbeeld - Papendallaan 60 - Arnhem Papendal - Papendallaan 50 - Arnhem Papendal - Papendallaan 33 - Arnhem Waar worden de trainingen van je club gehouden? Is dit op een ander adres dan de hoofdlocatie? Klik dan op 'Zoek een locatie' en selecteer jouw locatie uit de lijst. ieeft je club verschillende trainingslocaties, dan kun je die allemaal na eikaar toevoegen. Zoek een locatie. It weld is werplicht itaat de sportlocatie van je club er niet bij, voeg dan zelf de locatie toe. Coeveel leden heeft jouw club? •                                                                                                    | Hotel Papendal - Papenda                                       | illaan 3 - Amhem                                           |
| NOCNSF Voorbeeld - Papendallaan 60 - Amhem<br>Papendal - Papendallaan 50 - Amhem<br>Papendalaan - Papendallaan 33 - Amhem<br>Vaar worden de trainingen van je club gehouden? Is dit op een ander adres dan de hoofdlocatie? Klik dan op 'Zoek een locatie' en selecteer jouw locatie uit de lijst.<br>teeft je club verschillende trainingslocaties, dan kun je die allemaal na elkaar toevoegen.<br>Zoek een locatie.<br>It veld is verplicht<br>it veld is verplicht<br>it aat de sportfocatie van je club er niet bij, voeg dan zelf de locatie toe.<br># Zaff een locatie toevoegen<br>loeveel leden heeft jouw club? •                                                                                                    | LAGENDIJK Training (Arni                                       | hem) - Papendallaan 60 - Arnhem                            |
| Papendal - Papendallaan 50 - Amhem Papendallaan 33 - Amhem Vaar worden de trainingen van je club gehouden? Is dit op een ander adres dan de hoofdlocatie? Klik dan op 'Zoek een locatie' en selecteer jouw locatie uit de lijst. teeft je club verschillende trainingslocaties, dan kun je die allemaal na elkaar toevoegen. Zoek een locatie. tit veld is verplicht taat de sportflocatie van je club er niet bij, voeg dan zelf de locatie toe. t Zoek een locatie towwegen Loeveel leden heeft jouw club? •                                                                                                    | NOCNSF Voorbeeld - Pape                                        | endallaan 60 - Amhem                                       |
| Papendallaan - Papendallaan 33 - Arnhem Waar worden de trainingen van je club gehouden? Is dit op een ander adres dan de hoofdiocatie? Klik dan op 'Zoek een locatie' en selecteer jouw locatie uit de lijst. ieert je club verschillende trainingslocaties, dan kun je die allemaal na eikaar toevoegen. Zoek een locate. It vekl is verplicht It vekl is verplicht It vekl i | Papendal - Papendallaan                                        | 50 - Amhem                                                 |
| Vaar worden de trainingen van je club gehouden? Is dit op een ander adres dan de hoofdlocatie? Klik dan op 'Zoek een locatie' en selecteer jouw locatie uit de lijst.<br>keert je club verschillende trainingslocaties, dan kun je die allemaal na elkaar toevoegen.  Zoek een locatie  tit veld is verplicht  kaar de sportlocatie van je club er niet bij, voeg dan zelf de locatie toe.  2 Zotf een locatie toevoegen  Loeveel leden heeft jouw club? •                                                                                                    | Papendallaan - Papendalla                                      | aan 33 - Amhem                                             |
| lit veld is verplicht<br>itaat de sportfocatie van je club er niet bij, voeg dan zelf de locatie toe.<br>+ Zalf een koaste torvoegen<br>loeveel leden heeft jouw club? •                                                                                                    | Zoek een locatie                                               | ann guireanna, ann nan prais ann nan na sinair seorragain. |
| taat de sportlocatie van je club er niet bij, voeg dan zelf de locatie toe.   Zalf een locate toevoegen loeveel leden heeft jouw club? •                                                                                                    | Dit veld is verplicht                                          |                                                            |
| łoeveel leden heeft jouw club? •                                                                                                    | Staat de sportlocatie van je o<br>+ Zelf een locatie toevoegen | lub er niet bij, voeg dan zelf de locatie toe.             |
|                                                                                                    | Hoeveel leden heeft jouw clu                                   |                                                            |
| feeft louw club een wachtliist? •                                                                                                    | Heeft jouw club een wachtlik                                   | st? •                                                      |
|                                                                                                    | O la                                                           |                                                            |
| D Nee                                                                                                    | O Nee                                                          |                                                            |

#### Hoeveel leden heeft jouw club?: Dit geeft de bezoeker

een goed beeld van de grootte van jouw golfclub. Je kan hier (een schatting van) het aantal leden invoeren.

**Heeft jouw club een wachtlijst?:** Om potentiële leden een compleet beeld te geven van jouw golfclub kan je hier aangeven of jouw club wel of geen wachtlijst voor nieuwe leden heeft. Bedenk wel dat dit nieuwe golfers kan afschrikken.

**Jaarprijzen en kostenoverzicht** Je kan hier per doelgroep een aparte jaarprijs toevoegen. Is deze voor iedereen gelijk? Dan vul je bij elke doelgroep hetzelfde bedrag in. Daarna krijg je de optie om een link naar het kostenoverzicht van jouw golfclub toe te voegen. Dit kan bijvoorbeeld een linkje naar een PDF download of een pagina van jouw website zijn.

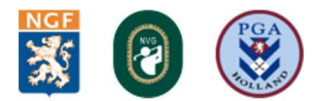

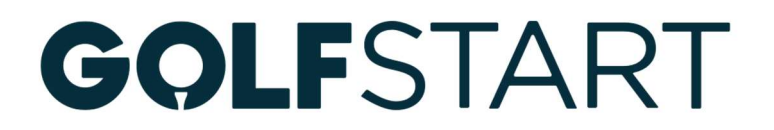

#### 3. Wat bied je aan?

**Aanbod op leeftijd:** Hier kan je jouw specifieke doelgroepen aangeven. Geef je bijvoorbeeld alleen lessen voor mensen ouder dan 40? Dan vink je '41-60 jaar' en '65+' aan.

**Specifiek aanbod**: Kunnen mensen die extra begeleiding nodig hebben ook bij jouw golfclub terecht? Misschien heb je hier zelfs specifiek sportaanbod voor. Ook hier kan je meerdere opties aanvinken!

**Faciliteiten**: Je kan alle relevante faciliteiten aanklikken. Een verkeerde aangeklikt? Geen probleem. Als je er nog een keertje op klikt is dit weer opgelost.

| Wat bied je aan?           |                                      |                            |                                            |                     |
|----------------------------|--------------------------------------|----------------------------|--------------------------------------------|---------------------|
| Aanbod op leeftijd         |                                      |                            |                                            |                     |
| Geef hier aan welke leeft  | jdsgroepen bij je club terecht k     | unnen voor sportaanbod.    |                                            |                     |
| 0-2 jaar                   |                                      |                            | 🗌 3-5 jaar                                 |                     |
| 🗌 6-11 jaar                |                                      |                            | 12-17 jaar                                 |                     |
| 🗌 18-25 jaar               |                                      |                            | 26-40 jaar                                 |                     |
| 🗌 41-64 jaar               |                                      |                            | 65+                                        |                     |
| Specifiek aanbod           |                                      |                            |                                            |                     |
| Geef hier aan welke spor   | ters die extra begeleiding nodig     | hebben bij je club terecht | kunnen voor specifiek spor                 | taanbod.            |
| Auditieve beperking        |                                      |                            | □ Autisme                                  |                     |
| Chronische aandoenin       | g                                    |                            | Depressieve klachten                       |                     |
|                            | ng                                   |                            |                                            | g                   |
|                            | lg.                                  |                            | Visuele beperking     Revehische beperking |                     |
|                            |                                      |                            |                                            |                     |
| Faciliteiten               | to these to some all the base of the |                            |                                            |                     |
| Geet hier aan welke facili | teiten jouw club heeft.              |                            |                                            |                     |
|                            |                                      |                            |                                            |                     |
|                            | C<br>Durzan                          |                            | Topsport 5<br>Talentontwikkeling           | C Aangepast sporten |

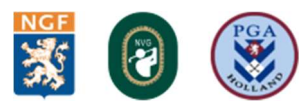

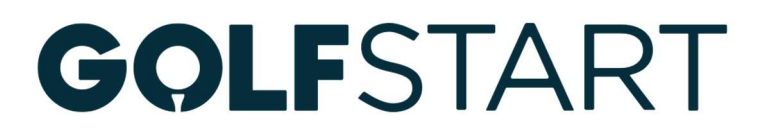

#### 4. Hoe is je golfclub-baan te bereiken?

**Contactgegevens golfclub**: Om het voor potentiële leden/bezoekers zo makkelijk mogelijk te maken om jou te bereiken kan je hier allerlei gegevens toevoegen. Het algemene mailadres is iets anders dan jouw aanmeld emailadres. Het algemene mailadres is openbaar en de plek waar bezoekers hun vragen kunnen stellen. Het toevoegen van linkjes naar jullie website en sociale accounts is een aanrader.

#### 5. Contactpersoon

De gegevens die je hier invult zijn te zien door alle bezoekers. Zet hier dus geen privégegevens neer. Een contactpersoon is iemand die klaar staat voor vragen en opmerkingen van deelnemers.

|                    | Tip: Spreek intern af wie de contactpersoon van jouw golfclub-baan i |
|--------------------|----------------------------------------------------------------------|
|                    |                                                                      |
| CAN A F & LOOP AND |                                                                      |
| Contactpe          | soon                                                                 |
| Uitleg tekst da    | it de gegevens van de contactpersoon inzichtelijk zijn voor mensen.  |
| Contactperso       | n voornaam *                                                         |
|                    |                                                                      |
| Contactperso       | on achternaam -                                                      |
|                    |                                                                      |
| Contactperso       | on emailadres -                                                      |
|                    |                                                                      |
| Contactperso       | on telefoonnummer •                                                  |
|                    |                                                                      |

**Alles ingevuld?** Dan klik je op 'mijn club opslaan' (nadat je akkoord bent gegaan voorwaarden en privacyverklaring) om het proces af te ronden.

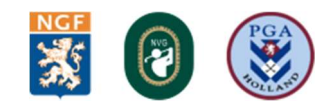

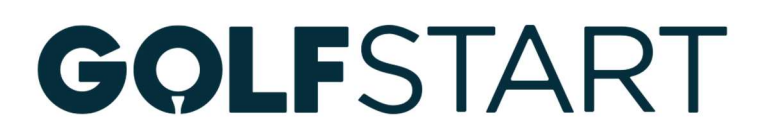

## **STAP 4 | Jouw clubprofiel dashboard**

Manage jouw golfclub-of baan!

#### Hiernaast leggen we uit hoe jouw clubprofiel dashboard werkt!

**Punt 1**: Hier kan je jouw clubgegevens bewerken als er bijvoorbeeld iets veranderd binnen jouw club.

En bekijk hoe jouw club eruit ziet op Sport.nl.

**Punt 2**: Dit is de plek waar jij jouw lokale contactpersonen vindt, bijvoorbeeld binnen jouw gemeente of sportbond. Wil je contact opnemen met deze persoon? Dat kan super simpel. Klik op de contactpersoon en stel jouw vraag!

**Punt 3**: Hier kun je lespakketten aanmaken voor de Open Golfdagen en Golfstart. Deze komen vervolgens in jouw sportkalender.

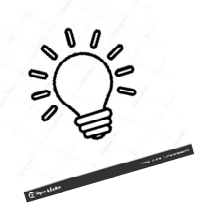

Tip: Heb je vragen over het aanmaken van een lespakket of evenementen? Check dan onze handleiding voor het aanmaken van lespakketten of evenementen.

Onder statistieken vind je straks de gegevens van deelnemers die zich hebben ingeschreven voor één van jouw golfactiviteiten of evenementen. Dat is fijn, want dan heb je een overzicht van hoeveel personen je gastvrij kan ontvangen op jouw golfclub of -baan. Maar er zijn nog meer gave statistieken te vinden, die jou helpen om het aanbod op jouw club verder te optimaliseren.

**Punt 4**: Hier vind je een heleboel handige downloads. Zoals alle handleidingen, maar ook promotiefilmpje, foto's en andere digitale banners om zelf je club te promoten.

### **Golf Supportteam**

Heb je hulp nodig rondom het aanmaken van een clubprofiel? Neem dan contact met ons op. Je kan telefonisch en per e-mail bereiken.

Tel: 020 - 3306103

la@nvg-golf.nl of Alexander.renders@ngf.nl of lisa.vankampen@ngf.nl

Wij helpen je graag!

Groet,

Alexander, Lisanne en Lisa

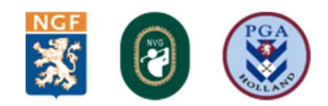